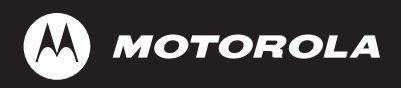

# FLASHport<sup>™</sup> Software User's Guide

for

ASTRO<sup>®</sup> 25 Portable Radios and

ASTRO® 25 Mobile Radios

#### SOFTWARE LICENSE AGREEMENT

#### License

In this license agreement ("License Agreement"), you, the purchaser of the license rights granted by this Agreement, are referred to as "Licensee" or "You. "In accordance with the terms and conditions of this License Agreement, Motorola Corporation ("Licensor") grants Licensee the non-exclusive license to use the accompanying software ("Software") and documentation ("Documentation") only in the country where acquired from your supplier ("Supplier"). In this License Agreement, the Software and Documentation and any copies or modifications are referred to as the "Licensed Product." All rights to and in the Licensed FLASHport® Product, including, but not limited to, copyrights and trade secret rights, belong to Licensor and Licensor holds title to each copy of the Software. The Software shall only be used on a single computer at a time. Licensee shall not transfer or distribute the Licensee Product to others, and this Agreement shall automatically terminate in the event of such a transfer or distribution. Licensee shall not copy, modify, decompile, or reverse engineer the Licensed FLASHport Product.

#### Term

This License Agreement is effective until terminated. Licensee may terminate this License Agreement by returning the Licensed Product to Licensor. Licensor may terminate this License Agreement without notice if Licensee breaches any of the terms and conditions. Upon termination of this License Agreement for any reason, Licensee shall immediately return the Licensed Product to Licensor. All provisions of this Agreement relating to disclaimers of warranties, limitation of liability, remedies or damages, and Licensor's proprietary rights shall survive termination. Object Code The Software is delivered in object code only. Licensee shall not reverse compile or otherwise reverse engineer the Software.

#### Transfers

If Licensee transfers ownership of Products to a third party, Licensee may assign its rights to use Motorola Software (other than Radio Service Software and FLASHport Software) embedded in or furnished for use with those Products provided that (a) Licensee transfers all copies of such Motorola Software to the new owner and (b) Motorola receives a transfer form (which Motorola will provide upon request) completed and signed by the new owner. Otherwise, Licensee may not transfer or make available any Motorola Software to any third party.

#### Limited Warranty

For the first 120 days after initial shipment of Motorola Software, or, if the Motorola Software is provided pursuant to a Communications System Agreement or Communications Equipment Agreement between Motorola and Licensee, for the Warranty Period specified in such Agreement, Motorola warrants that the Motorola Software, when used properly, will be free from reproducible defects that eliminates the functionality of a feature critical to the primary functionality of a system. The primary functionality of a voice communication system is subscriber-to-subscriber, subscriber-todispatcher, and dispatcher-to- subscriber voice communication. The primary functionality of a data system is point-topoint data transmission. Motorola does not warrant that Licensee's use of the Motorola Software or the Products will be uninterrupted or error-free or that the Motorola Software or the Products will meet Licensee's particular requirements. This limited software warranty does not include any warranty covering the processing of date data from, into, and between the year 1999 and the year 2001. Any such warranty would be provided expressly in a separately executed agreement. MOTOROLA'S TOTAL LIABILITY, AND LICENSEE'S SOLE REMEDY, FOR ANY BREACH OF THIS WARRANTY WILL BE LIMITED TO. AT MOTOROLA'S OPTION, REPAIR OR REPLACEMENT OF THE MOTOROLA SOFTWARE OR PAYMENT OF LICENSEE'S DIRECT DAMAGES UP TO THE AMOUNT PAID TO MOTOROLA FOR THE MOTOROLA SOFTWARE OR THE INDIVIDUAL PRODUCT IN WHICH THE MOTOROLA SOFTWARE IS EMBEDDED OR FOR WHICH IT WAS PROVIDED. THIS WARRANTY EXTENDS ONLY TO THE FIRST LICENSEE: SUBSEQUENT TRANSFEREES MUST ACCEPT THE MOTOROLA SOFTWARE "AS IS" AND WITH NO WARRANTIES OF ANY KIND. MOTOROLA DISCLAIMS ALL OTHER WARRANTIES, EXPRESS OR IMPLIED, INCLUDING THE IMPLIED WARRANTIES OF MERCHANTABILITY AND FITNESS FOR A PARTICULAR PURPOSE.

#### Limitation of Liability

Licensor's sole obligation or liability under this agreement is the replacement of defective media according to the Limited Warranty above. In no event will Licensor be liable for any consequential, incidental or indirect damages, including, without limitation, any loss of data, or loss of profits or lost savings, arising out of use or inability to use the Software or Documentation (or any hardware furnished with the software), even if Licensor has been advised of the possibility of such damages, or for any claim by any third party. In no event shall Licensor be liable for any damages.

#### General

Any hardware provided to Licensee by Licensor shall not be exported or re-exported in violation of any export provisions of the United States or any other applicable jurisdiction. Any attempt to sublicense, assign or transfer any of the rights, duties or obligations hereunder is void. This Agreement shall be governed by and interpreted under the laws of the State of New York, United States of America, without regard to conflicts of provisions. In the case of the United States Government or an agency thereof as Licensee, the following additional terms apply: Restricted Computer Software, as defined in the Rights in Data-General clause at Federal Acquisition Regulations 52.227-14; and as applicable.

#### **Restricted Rights Legend**

Use, duplication, or disclosure by the Government is subject to restrictions as set forth in subparagraph (c) (1) (iii) of the Rights in Technical Data and Computer Software clause at DFARS 252.227-7013.

Motorola Inc. Schaumburg, IL 60196

Licensee acknowledges that it has read and understands this agreement and agrees to be bound by its terms. Licensee further agrees that this agreement is the complete and exclusive statement of the agreement between the Licensee and Licensor, and supersedes any proposal or prior agreement, oral or written, and any other communications relating to this subject matter of this agreement.

MOTOROLA, the stylized M logo and ASTRO are registered in the US Patent and Trademark Office. All other product or service names are the property of their respective owners. © Motorola, Inc. 2003, 2005. FLASHport<sup>™</sup> User's Guide

| Computer Software Copyrights           | ii |
|----------------------------------------|----|
| Introduction                           | 1  |
| Introduction to FLASHport <sup>™</sup> | .1 |
| How to Use This Manual                 | 2  |
| РLАЗНРОП Ордгаое Раскаде               | .3 |
| Getting Started                        | 4  |
| Items You Will Need to Get Started     | .4 |
| Equipment Setup                        | 7  |
| Upgrading Your Radio                   | 8  |
| Upgrading Your Radio Using CPS         | .8 |
| "FLASHing" Procedure (CPS)             | .8 |
| Troubleshooting Hints 1                | 5  |

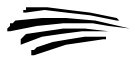

The Motorola equipment described in this manual may include copyrighted Motorola computer programs stored in semiconductor memories or other media. Laws in the United States and other countries preserve for Motorola certain exclusive rights for copyrighted computer programs, including the exclusive right to copy or reproduce in any form the copyrighted computer program. Accordingly, any copyrighted Motorola computer programs contained in the Motorola equipment described in this manual may not be copied or reproduced in any manner without the express permission of Motorola. Furthermore, the purchase of Motorola equipment shall not be deemed to grant either directly or by implication, estoppel, or otherwise, any license under the copyrights, patents or patent applications of Motorola, except for the normal nonexclusive, royalty free license to use that arises by operation of law in the sales of a product.

### Introduction to FLASHport<sup>\*\*</sup>

Congratulations! You have just purchased a software upgrade that will use FLASHport technology from Motorola! FLASHport is a revolutionary new method that makes it possible to add software capabilities to your radios both at the time of purchase and later on. Previously, changing radio features and capabilities meant costly hardware modifications or buying a new radio. But now, similar to how a computer can be loaded with different software, your radio's features and capabilities can be upgraded with FLASHport software. This gives your Motorola radio the ability to meet your needs both today and in the future.

- System software packages provide basic radio control operations
- Enhancement packages build on systems packages and • permit specific features to be installed in your radio.

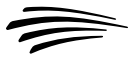

### How to Use This Manual

This manual is designed to help you upgrade your radios with your new FLASHport software package.

The radio software included in the upgrade package must be installed with the help of the Customer Programming Software (CPS). This is provided as a separate application, and must be purchased and installed on your computer prior to beginning the radio upgrade.

The following sections of this guide apply to all upgrades:

- Getting Started
- Equipment Setup

Be sure to read through these sections before installing the radio upgrade software. Then, when you are ready to install the new radio upgrade software into the radio, you will proceed to *"Upgrading Your Radio"* on page 8.

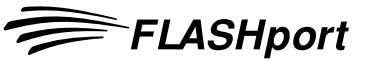

### Introduction

### **FLASHport Upgrade Package**

Your FLASHport upgrade package contains the following major items:

- FLASHport User's Guide (this guide).
- CD-ROM disk(s) containing the FLASHport software files.
- New iButton® FLASHkey<sup>™</sup> which has been programmed with the aftermarket order information.
- "I've Been FLASHED" stickers which allow you to mark each radio that has been upgraded
- New radio labels to add and/or replace the existing labels on the back of the radios. These labels identify the system package purchased and the radios' new FLASHcode.

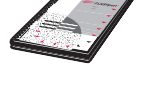

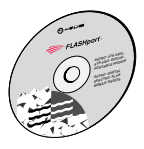

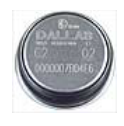

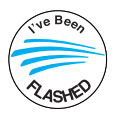

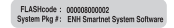

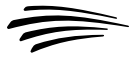

### Items You Will Need to Get Started

Most of the items needed to perform a FLASHport upgrade are standard items required for any radio programming using Customer Programming Software (CPS).

## Computer (For use with CPS)

**Processor:** 400 MHz (or higher) Pentium grade processor

Memory: 128 MB RAM (Win 98/ 98SE/ME / Win NT 4.0 SP6+ / Win2000); 256 MB RAM or higher for Windows XP (Home or Professional)

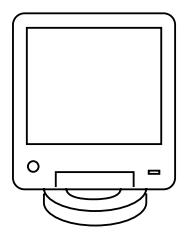

Hard Disk Space: 1 Gigabyte drive with 450 MB minimum free space

### Peripherals:

- Microsoft Windows supported mouse or trackball
- Microsoft Windows supported serial port for radio communication
- USB port for Windows 2000 SP2 or higher or Windows XP SP1 or higher (optional)
- Microsoft Windows supported printer port for report printing
- 1.44 MB 3.5" floppy disk drive
- CD-ROM for software installation
- internet access
- Windows email application for application email support

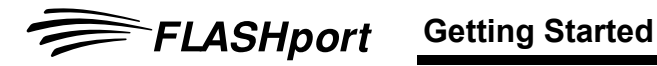

### FLASHkey

Included with the upgrade package. Connects to either the parallel port or the USB port on the computer, depending on the iButton adapter.

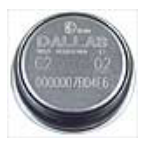

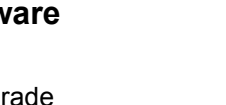

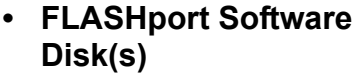

Included with the upgrade package.

### RS-232 Programming and Test Cable

RKN4106 for XTS 2500, XTS 5000, XTS 1500, MT 1500 and PR 1500.

RKN4122 for SSE 5000

### USB Programming and Test Cable

RKN4105 for XTS 2500, XTS 5000, XTS 1500, MT 1500 and PR 1500.

RKN4121 for SSE 5000

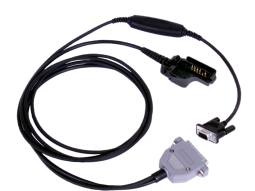

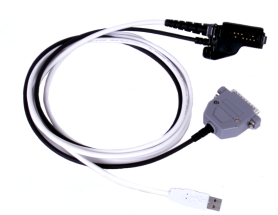

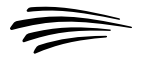

### HKN6155 Programming Cable

For ASTRO Digital Spectra Plus and XTL 5000

XTL 5000 Mid-Power with W3, W4, W5, W7 or W9 Control Head.

### • HKN6183 Programming Cable (GCAI)

XTL 5000 High-Power with W3, W4, W5, W7 or W9 Control Head.

XTL 5000 with O5 Control Head.

XTL 2500 and XTL 1500.

### Radios

- ASTRO 25 Portable: XTS 5000, XTS 2500, XTS 1500, MT 1500, PR 1500, SSE 5000
- ASTRO 25 Mobile: XTL 5000, XTL 2500, XTL 1500, ASTRO Digital Spectra Plus
- Customer Programming Software (CPS)

### - For ASTRO 25 Portable:

- CPS/Tuner RVN4181
- For ASTRO 25 Mobile:
  - CPS/Tuner RVN4185
- For ASTRO 25 Portable and ASTRO 25 Mobile Combined Package:
  - CPS/Tuner RVN4186

FLASHport Getting Started

### Equipment Setup

To begin your FLASHport upgrade, connect the equipment as shown below.

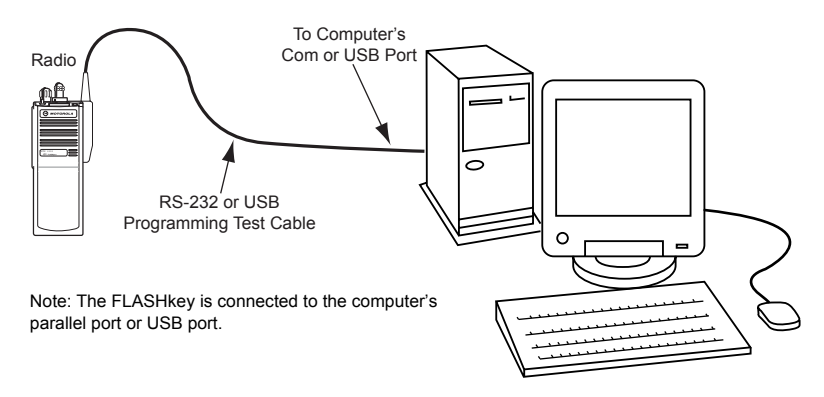

A complete description of the equipment is provided in "Items You Will Need to Get Started" on page 4.

- Note: FLASHport via USB is supported only for ASTRO 25 portable radios.
- Note: For XTL 5000 with O5 control head, XTL 2500 and XTL 1500 radios, it is very important to connect the programming cable directly into the control head even for remote mounted configurations.

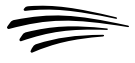

## **Upgrading Your Radio Using CPS**

This section provides instructions on how to upgrade or "FLASH" your radio with new features using the Customer Programming Software (CPS).

## **"FLASHing" Procedure (CPS)**

"FLASHing" or upgrading your radio requires the Customer Programming Software (CPS) which is used during normal radio programming and servicing procedures. Refer to the "Getting Started" section for your radio's specific CPS part number. The following steps describe the best method to upgrade your radio.

- **Note:** To save time, perform upgrades of the same model type consecutively. (Example: XTS 5000 Model 1 radio followed by an XTS 5000 Model 1 radio.)
- Your FLASHport software upgrade package includes one piece of software (FLASHport upgrade software) on CD-ROM. Before starting the upgrade procedure, copy the software to your PC hard drive.
- **2.** Connect the equipment as shown on page 7 of this guide. Make sure the radio is equipped with a charged battery (portables) or an external power supply (mobiles).
- **3.** Apply power to the radio. The radio should turn on and go through its power-up sequence.
- **Note:** Do not disconnect your radio until the FLASHport upgrade process is completely finished.

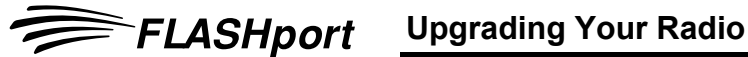

- 4. Launch the CPS program by selecting: Start  $\rightarrow$  Programs  $\rightarrow$  Motorola  $\rightarrow$  <ASTRO 25 Family>  $\rightarrow$ <ASTRO 25 Portable CPS> (Note that the items listed in italics between < > will vary depending on the type of radio you are upgrading; make the selections appropriate to the radio type (e.g., XTS 5000 radio, XTS 2500 radio, etc.).
- 5. From the menu bar in the CPS main window, select: Tools  $\rightarrow$  FLASHport  $\rightarrow$  Read Radio Configuration

The following Read Radio Configuration screen will appear. Make sure the *Port* setting is correct and click on **OK**.

| Read Radio Configuration                                                                                                    |
|----------------------------------------------------------------------------------------------------|
| Make sure all the neccessary equipment is connected correctly<br>before attempting to read the radio. Select the port to read from: |
| Port:                                                                                                    |
|                                                                                                    |
| OK Cancel Help                                                                                                    |

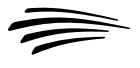

6. The following *View Radio Configuration* screen will appear. Make a note of the *FLASHcode* and *System Package* fields currently set for the radio. After the upgrade, you'll re-examine this screen to make sure the upgrade was successful. (Note that you can click on the **Details** button to view the features currently enabled on this radio.)

| 🔲 View Radio Configura | tion 📃 🗆 🗙      |
|------------------------|-----------------|
|                        |                 |
| FLASHcoce:             | 100001-000000-7 |
| System Package:        | H35             |
| Memory Size:           | 8Meg            |
|                        |                 |
|                        | Details         |
| Close Help             |                 |

7. Close the *View Radio Configuration* screen. From the menu bar in the CPS main window, select:

 $\textbf{Tools} \rightarrow \textbf{FLASHport} \rightarrow \textbf{Read FlashKey Configuration}$ 

The following *Read FLASHkey Configuration* screen will appear.

**FLASHport** 

Be sure to read and heed the notice and warning on the screen. Click on **OK** to proceed.

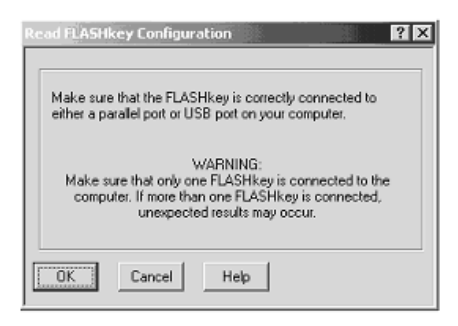

**8.** The FLASHkey Configuration will be read and the *View FLASHkey Configuration* screen will appear.

More data is displayed if a full upgrade FLASHkey is read; less data appears if a refresh FLASHkey is read.

| View FLASHkey (             | Configuration   |                          | _ 🗆 ×           |
|-----------------------------|-----------------|--------------------------|-----------------|
| Model<br>Number:            | H18UCH9PW7AN    |                          |                 |
| Required FLASH<br>Software: | TVN6465A        | Factory Order<br>Number: | 0000-0000-00000 |
| FLASHcode                   |                 |                          |                 |
| Current:                    | 100001-000000-7 | New:                     | 100008-000480-9 |
| Upgrades                    |                 |                          |                 |
| Purchased                   | 100             | Remaining:               | 100             |
| Details                     |                 |                          |                 |
| Close Help                  |                 |                          |                 |

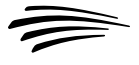

- **9.** From the menu bar in the CPS main window, select Tools  $\rightarrow$  FLASHport  $\rightarrow$  Upgrade Radio
- **10.** The *Upgrade Radio* screen will appear. Using the Browse button at the end of the edit control, navigate to the location of the new radio software file (copied to your PC in Step 1), verify that the directory paths in the *Current Settings* area are correct (typically valid unless you have moved files, in which case you'll have to select the proper paths), then click **OK**.
- **Note:** Regarding the *UCM Upgrade Path & Filename* field, the UCM (Universal Crypto Module) is used for radios equipped with Secure Encryption. This field is only used if the radio contains a UCM module and the module software will be upgraded.

| Upgrade Radio                         |                                  | ? × |
|---------------------------------------|----------------------------------|-----|
| Select the FLASHport<br>Upgrade file: | F:%TS5000_R03.00.01_DVN4016l.cvn | ¥°. |
| Current Settings                      |                                  |     |
| 🔽 Upgrade Secure Enc                  | syption Module (UCM)             |     |
| UCM Upgrade<br>Path & Filename:       | F:\R05.02.02_ucm50.rel.mac.af    |     |
| Port:                                 | COM1 💌                           |     |
| OK Creat                              | Line 1                           |     |
|                                       | nep                              |     |

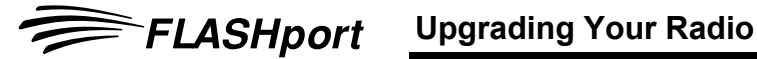

**11.** The *FLASHing Radio...* screen will appear. The new software will begin loading into the radio, as indicated by a progress bar at the bottom of the screen.

| FLASHing Radio                                              |                                                                                                  |                                                                                                    |
|-------------------------------------------------------------|--------------------------------------------------------------------------------------------------|----------------------------------------------------------------------------------------------------|
|                                                             | Copyright, Motoro<br>All Rights                                                                  | la, Inc. 1994-2003<br>Reserved                                                                                                    |
| NOTICE: PORTI<br>PATENTS F<br>INTELLECTUAL PF<br>ACCORDANCE | DNS OF THIS SOFTWAP<br>PENDING, TO AVOID PA<br>ROPERTY VIOLATIONS,<br>WITH A PROPERLY EX<br>MOTO | IE PROGRAM ARE PATENTED OR HAVE<br>TENT INFRINGEMENT AND OTHER<br>ONLY USE THIS SOFTWARE PROGRAM IN<br>ECUTED LICENSE AGREEMENT WITH<br>IROLA. |
| Disrupting the po                                           | WAR<br>wer or other connections<br>DISABLE                                                       | NING!<br>during the upgrade process might completely<br>the radio!                                                                             |
|                                                             | A FLASHport upgrade m<br>Please b                                                                | ay take at least 6 minutes.<br>e patient                                                                                                    |
| Reading Codeplug                                            |                                                                                                  |                                                                                                    |
|                                                             | Block                                                                                            | 14 of 20                                                                                                    |
|                                                             | C                                                                                                | 300                                                                                                    |

- Note: For the XTL 5000 with O5 control head. XTL 2500 and XTL 1500 radios, the FLASHport process takes longer than other mobile radios due to the fact that these new control heads now contain upgradeable software.
- **12.** When the software has completed loading into the radio, the following screen will appear.

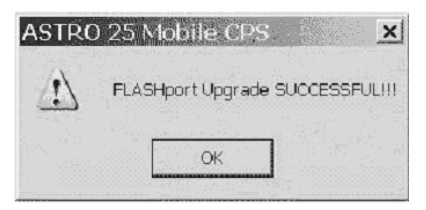

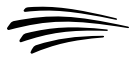

- **13.** Repeat Step 5 to verify that the new software version appears in the *FLASHcode* and *System Package* fields. You may also click on the **Details** button to verify that any new features have been enabled.
- **14.** Once your radio has been successfully "FLASHed," you are free to use the CPS to enter any customer-specific information normally contained within the CPS. After CPS programming is complete, save the codeplug data to an archive file. You may upgrade another radio by repeating Steps 5 through 12 (pages 9 through 13).

After completing the upgrade, disconnect the radio. Replace and/or add the radio label with the new radio label provided. It is very important that the new labels are placed on each "FLASHed" radio so that the radios can be identified for future service and programming.

To help identify the radios that have already been upgraded, place an "I've been FLASHED" sticker on the outside of the radio. These stickers can be easily removed by the end-user.

A FLASHcard should be given to the end-user with each radio upgraded. This FLASHcard provides the end-user with a quick reference of the new features that the radio now contains due to the upgrade.

### **Troubleshooting Hints**

| Encaten Error<br>Messages                                          | Possible Corrective Actions                                                                                                    |
|--------------------------------------------------------------------|----------------------------------------------------------------------------------------------------|
| Unable to create instance of<br>Encaten Component                  | This is an error with the file EncatenCompo-<br>nent.dll. It is either not installed correctly or not<br>registered. You may search for that file and if it is<br>found then attempt to register the file (make<br>sure CPS is closed before attempting this step)<br>by going to Start->Run and typing in the follow-<br>ing command: regsvr32 <full path="">\Encaten-<br/>Component.dll<br/>If that does not work, then try uninstaling and<br/>then reinstalling CPS.</full> |
| Software Upgrade Kit<br>Errors                                     | Possible Corrective Actions                                                                                                    |
| Error extracting bootcode<br>from upgrade file                     | This is an error with the software upgrade kit. It<br>is either corrupted or an error occurred while<br>extracting the bootcode software. Verify that the<br>correct software upgrade kit has been selected.                                                                                                    |
| Error Opening Flash<br>Upgrade File                                | This is an error with the software upgrade kit. It is either corrupted or the application cannot locate the file.                                                                                                    |
| Bootcode Not Present!                                              | This is an error with the software upgrade kit. It<br>is either corrupted or does not contain the<br>required bootcode. Verify that correct software<br>upgrade kit has been selected.                                                                                                    |
| Error extracting radio appli-<br>cation software from upgrade file | This is an error with the software upgrade kit. It<br>is either corrupted or error occurred while<br>extracting the HOST software. Verify that the<br>correct software upgrade kit has been selected.                                                                                                    |

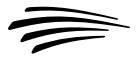

| Host Code Not Present!                                         | This is an error with the software upgrade kit. It<br>is either corrupted or does not contain the<br>required HOST software. Verify that the correct<br>software upgrade kit has been selected.                                              |
|----------------------------------------------------------------|----------------------------------------------------------------------------------------------------|
| Error extracting DSP soft-<br>ware from upgrade file           | This is an error with the software upgrade kit. It<br>is either corrupted or error occurred while<br>extracting the DSP software. Verify that the cor-<br>rect software upgrade kit has been selected.                                       |
| Checksum Error in the Flash<br>Upgrade File.                   | This is an error with the software upgrade kit. It is corrupted and does not contain a valid check-<br>sum.                                                                                                    |
| Dsp Code Not Present!                                          | This is an error with the software upgrade kit. It<br>is either corrupted or does not contain the<br>required DSP code. Verify that correct software<br>upgrade kit has been selected.                                                       |
| Error Opening Flash<br>Upgrade File                            | This is an error with the software upgrade kit. It<br>is either corrupted or the application cannot<br>locate it. Verify that the correct software upgrade<br>kit has been selected and that the user has per-<br>missions to read the file. |
| There is a FLASH file and hardware mismatch                    | This is an error with the software upgrade kit.<br>The file does not have the correct radio type for<br>the radio being upgraded. Verify that the correct<br>software upgrade kit has been selected.                                         |
| Invalid Upgrade File Format                                    | This is an error with the software upgrade kit. It<br>is either corrupted or the contents of it are incor-<br>rect. Verify that the correct software upgrade kit<br>has been selected.                                                       |
| Error encountered while<br>handling the Flash Upgrade<br>File. | This error means that the application had prob-<br>lems extracting data from the software upgrade<br>kit. Verify that the correct software upgrade kit<br>has been selected.                                                                 |

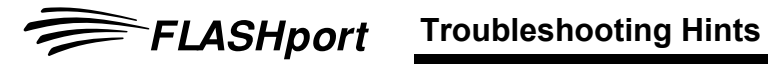

| Error encountered while vali-<br>dating Flash Upgrade File | This error means that the application had prob-<br>lems validating the data in the software upgrade<br>kit. Verify that the correct software upgrade kit<br>has been selected.                                                                                                    |
|------------------------------------------------------------|----------------------------------------------------------------------------------------------------|
| FLASHkey Errors                                            | Possible Corrective Actions                                                                                                    |
| Upgrades Expired!                                          | This is an error of the FLASHkey. The number of<br>upgrades remaining in the FLASHkey is zero so<br>no more upgrades are available. Verify<br>upgrades from the CPS Menubar (Tools-<br>>FLASHport->Read FLASHkey Configuration).<br>If upgrades remaining are zero, a new FLASH-<br>key is needed. |
| Invalid Current Flash Code                                 | Current FLASHcode in the radio does not match<br>the Current FLASHcode value in the FLASHkey.<br>Verify that the correct FLASHkey is attached.                                                                                                    |
| Invalid Internal Codeplug<br>Version                       | This is an error with the FLASHkey. The internal codeplug version of the FLASHkey is not supported by the application. A new FLASHkey is needed.                                                                                                    |
| Invalid External Codeplug<br>Version                       | This is an error with the FLASHkey. The external codeplug version of the FLASHkey is not supported by the application. A new FLASHkey is needed                                                                                                    |
| Invalid Radio Model Number                                 | This is an error with the FLASHkey. The FLASH-<br>key's model number does not match the model<br>number of the radio being upgraded. Verify that<br>the correct FLASHkey is attached from the CPS<br>Menubar (Tools->FLASHport->Read FLASH-<br>key Configuration) to confirm this.                 |

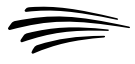

| This radio can only be<br>refreshed. The FLASHkey<br>must be a refresh key.                                        | This is an error with the FLASHkey. Some<br>radios can only be refreshed therefore only a<br>Refresh FLASHkey can be used. Verify that the<br>correct FLASHkey is attached from the CPS<br>Menubar (Tools->FLASHport->Read FLASH-<br>key Configuration). From this Read FLASHkey<br>screen, confirm that in the model number field,<br>the value "REFRESH FLASHKEY" appears. |
|----------------------------------------------------------------------------------------------------|----------------------------------------------------------------------------------------------------|
| FLASHkey ID Verify Error -<br>Upgrade Aborted                                                                      | This is an error with the FLASHkey. The applica-<br>tion was unable to validate the FLASHkey. Verify<br>that the FLASHkey is connected properly from<br>the CPS Menubar (Tools->FLASHport->Read<br>FLASHkey Configuration). If unable to read, the<br>FLASHkey must have been corrupted and a<br>new FLASHkey is needed.                                                     |
| FLASHkey Data Read Error                                                                                           | This is an error with the FLASHkey. The applica-<br>tion was unable to read the FLASHkey data.<br>Verify that the FLASHkey is connected properly<br>from the CPS Menubar (Tools->FLASHport-<br>>Read FLASHkey Configuration). If unable to<br>read, the FLASHkey must have been corrupted<br>and a new FLASHkey is needed.                                                   |
| The FLASH Upgrade Failed!!<br>Cannot read the FLASH-<br>key.\nVerify that the FLASH-<br>key is properly connected. | This is an error with the FLASHkey. The CPS<br>was unable to read the FLASHkey. Verify that<br>the FLASHkey is connected properly from the<br>CPS Menubar (Tools->FLASHport->Read<br>FLASHkey Configuration). If unable to read, the<br>FLASHkey must have been corrupted and a<br>new FLASHkey is needed.                                                                   |
| Invalid FLASHkey                                                                                                   | This is an error with the FLASHkey. The refresh<br>FLASHkey connected is invalid. Verify that the<br>FLASHkey is connected properly from the CPS<br>Menubar (Tools->FLASHport->Read FLASH-<br>key Configuration). If unable to read, the<br>FLASHkey must have been corrupted and a<br>new FLASHkey is needed.                                                               |

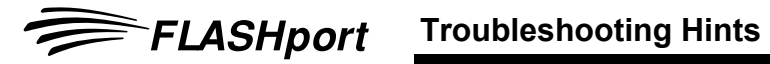

| <b>Communications Errors</b>                                       | Possible Corrective Actions                                                                                                    |
|--------------------------------------------------------------------|----------------------------------------------------------------------------------------------------|
| Error reading date code                                            | This is an error reading specific data from the radio. Most likely a communication problem occurred. Check for loose cables and retry the upgrade. If the problem persists, try using a different cable or computer.          |
| Error reading FLASHcode                                            | This is an error reading specific data from the radio. Most likely a communication problem occurred. Check for loose cables and retry the upgrade. If the problem persists, try using a different cable or computer.          |
| Error reading serial number                                        | This is an error reading specific data from the radio. Most likely a communication problem occurred. Check for loose cables and retry the upgrade. If the problem persists, try using a different cable or computer.          |
| Error reading model<br>definition flag - FLASHport<br>capable flag | This is an error reading specific data from the radio. Most likely a communication problem occurred. Check for loose cables and retry the upgrade. If the problem persists, try using a different cable or computer.          |
| Error writing post flash data                                      | This is an error writing specific data to the radio.<br>Most likely a communication problem occurred.<br>Check for loose cables and retry the upgrade. If<br>the problem persists, try using a different cable<br>or computer |
| Error programming the codeplug                                     | This is an error writing the codeplug to the radio.<br>Most likely a communication problem occurred.<br>Check for loose cables and retry the upgrade. If<br>the problem persists, try using a different cable<br>or computer. |

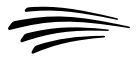

| Error reading the codeplug                | This is an error reading the codeplug from the radio. Most likely a communication problem occurred. Check for loose cables and retry the upgrade. If the problem persists, try using a different cable or computer.                             |
|-------------------------------------------|----------------------------------------------------------------------------------------------------|
| Error reading system<br>enhancement bytes | This is an error reading specific data from the radio. Most likely a communication problem occurred. Check for loose cables and retry the upgrade. If the problem persists, try using a different cable or computer.                            |
| Error reading radio type                  | This is an error reading specific data from the radio. Most likely a communication problem occurred. Check for loose cables and retry the upgrade. If the problem persists, try using a different cable or computer.                            |
| Error reading radio<br>processor type     | This is an error reading specific data from the radio. Most likely a communication problem occurred. Check for loose cables and retry the upgrade. If the problem persists, try using a different cable or computer.                            |
| Failed to download bootcode               | This is an error while downloading the boot-<br>loader into the radio. Most likely a communica-<br>tion problem occurred. Check for loose cables<br>and retry the upgrade. If the problem persists,<br>try using a different cable or computer. |
| Failed to upgrade the host                | This is an error while upgrading the Host soft-<br>ware in the radio. If the upgrade failed while<br>upgrading host code, the radio will most likely<br>power up in bootmode. Retry the upgrade.                                                |
| Failed to upgrade the DSP                 | This is an error while upgrading the DSP soft-<br>ware in the radio. Most likely a communication<br>problem occurred. Check for loose cables and<br>retry the upgrade. If the problem persists, try<br>using a different cable or computer.     |

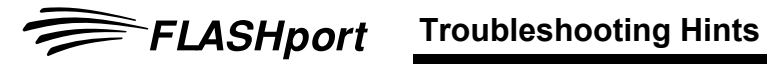

| Failed to unlock the radio                            | This is an error when unlocking the radio. Most<br>likely a communication problem occurred.<br>Check for loose cables and retry the upgrade. If<br>the problem persists, try using a different cable<br>or computer.                                                                                                    |
|-------------------------------------------------------|----------------------------------------------------------------------------------------------------|
| Failed to read a radio<br>component's version         | This is an error reading specific data from the radio. Most likely a communication problem occurred. Check for loose cables. Check for loose cables and retry the upgrade. If the problem persists, try using a different cable or computer.                                                                                                    |
| Failed to open the port                               | This is an error having to do with failing to open<br>communications with the radio. Check the con-<br>nections and the cables. Try reading the radio.<br>From the menubar select (File->Read Device)<br>to see if a problem occurs. If successful, request<br>user to reset the radio and retry the upgrade. If<br>the problem persists, try using a different cable<br>or computer. |
| Radio failed to reset                                 | This is an error having to do with the radio failing<br>to reset. Therefore manually reset the radio.<br>Check for loose cables and retry the upgrade. If<br>the problem persists, try using a different cable<br>or computer.                                                                                                    |
| The Radio Failed to Boot-<br>strap - Check All Cables | This error occurs because the radio is unable to<br>enter bootmode. Most likely a communication<br>problem occurred. Check for loose cables and<br>retry the upgrade. If the problem persists, try<br>using a different cable or computer.                                                                                                    |
| Failed to download bootcode                           | This error occurs because the was unable to<br>download the bootcode software into the radio.<br>Most likely a communication problem occurred.<br>Check for loose cables and retry the upgrade. If<br>the problem persists, try using a different cable<br>or computer.                                                                                                    |

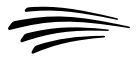

| Failed to enter into Program<br>Mode                                    | Error while trying to put the radio in program<br>mode. Most likely a communication problem<br>occurred. Check for loose cables. Request user<br>to retry the upgrade. If the problem persists, try<br>using a different cable or computer.                                                                                                    |
|-------------------------------------------------------------------------|----------------------------------------------------------------------------------------------------|
| Unable to read the RSSI<br>DSP Offset from the tuning<br>partition      | This error happens only in mobile ASTRO Spec-<br>tra Plus radios. It will not cause the upgrade to<br>abort. The upgrade will continue anyways.<br>When the upgrade completes, if the tuning parti-<br>tion was upgraded (see the status of the<br>FLASHport upgrade) then the radio may need a<br>cpfix solution to fix a value in the tuning partition<br>that can cause issues with radio operation.       |
| Unable to reprogram the<br>RSSI DSP Offset to the tun-<br>ing partition | This error could happen only in mobile ASTRO<br>Spectra Plus radios. It will not cause the<br>upgrade to abort. The upgrade will continue<br>anyways. When the upgrade completes, if the<br>tuning partition was upgraded (see the status of<br>the FLASHport upgrade) then the radio may<br>need a cpfix solution to fix a value in the tuning<br>partition that can cause issues with radio opera-<br>tion. |
| Error encountered during flash radio                                    | This error indicates that the was unable to com-<br>pletely upgrade the radio. Most likely a commu-<br>nication problem occurred. Check for loose<br>cables. Request user to retry the upgrade. If the<br>problem persists, try using a different cable or<br>computer.                                                                                                    |
| Error encountered in update firmware                                    | This error indicates that the was unable to<br>upgrade one of the components in the radio.<br>Most likely a communication problem occurred.<br>Check for loose cables. Request user to retry<br>the upgrade. If the problem persists, try using a<br>different cable or computer.                                                                                                    |

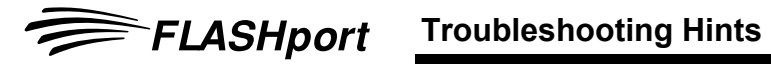

| Fixed Structure<br>Codeplug Errors                                                                                                    | Possible Corrective Actions                                                                                                    |
|----------------------------------------------------------------------------------------------------|----------------------------------------------------------------------------------------------------|
| ERROR - Cannot proceed<br>with FLASH Upgrade when<br>the codeplug has more than<br>one ASTRO System.\n<br>Please remove the additional<br>ASTRO Systems and try<br>again!                               | This error only appears in the portable when<br>upgrading to add the Conventional Radio Clon-<br>ing option. The codeplug in the radio must have<br>a special structure in order for the upgrade to<br>continue. This error is appears when the code-<br>plug has more than one ASTRO system.          |
| ERROR - Cannot proceed<br>with FLASH Upgrade when<br>the codeplug has more than<br>240 Conventional<br>Personalities.\n Please<br>remove the additional<br>Conventional Personalities<br>and try again! | This error only appears in the portable when<br>upgrading to add the Conventional Radio Clon-<br>ing option. The codeplug in the radio must have<br>a special structure in order for the upgrade to<br>continue. This error appears when the codeplug<br>has more than 240 Conventional Personalities. |
| ERROR - Cannot proceed<br>with FLASH Upgrade when<br>the codeplug has more than<br>15 Zones.\n Please remove<br>the additional Zones and try<br>again!                                                  | This error only appears in the portable when<br>when upgrading to add the Conventional Radio<br>Cloning option. The codeplug in the radio must<br>have a special structure in order for the upgrade<br>to continue. This error appears when the code-<br>plug has more than 15 Zones.                  |
| ERROR - Cannot proceed<br>with FLASH Upgrade when<br>the codeplug has more than<br>16 Channels in each Zone.\n<br>Please remove the additional<br>Channels and try again!                               | This error only appears in the portable when<br>upgrading to add the Conventional Radio Clon-<br>ing option. The codeplug in the radio must have<br>a special structure in order for the upgrade to<br>continue. This error appears when the codeplug<br>has more than 16 Channels in a zone.          |

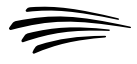

| USB Related Errors                                                                       | Possible Corrective Actions                                                                                                    |
|------------------------------------------------------------------------------------------|----------------------------------------------------------------------------------------------------|
| The currently selected<br>FLASHport Upgrade file<br>cannot be used for USB<br>FLASHport. | This error may be due to software upgrade kit<br>version. To be able to use USB communications<br>in FLASHport, the bootcode software in the<br>upgrade kit must be of at least a specific version<br>or higher. This error appears if the version of the<br>bootcode in the upgrade kit is older than what is<br>needed for USB.                                                       |
| Error validating Flash RAM<br>Downloader in upgrade file                                 | This error may be due to software upgrade kit<br>version. To be able to use USB communications<br>in FLASHport, the bootcode software in the<br>upgrade kit must be of at least a specific version<br>or higher. This error specifies that CPS was<br>unable for some reason to do that verification.<br>Retry the upgrade.                                                             |
| Failed to install Motorola<br>XTS FLASHzap Device.<br>Please reset your radio.           | This error will occur if the FLASHzap Device<br>was not installed correctly (this is not a CPS<br>installation issue). The FLASHzap device is<br>installed when USB is to be used for the first<br>time for FLASHport upgrades in the specific<br>machine. The installation of the device occurs<br>automatically when the radio is put in bootmode<br>and while connected through USB. |
| UCM Upgrade Errors                                                                       | Possible Corrective Actions                                                                                                    |
| Radio contains a Type I<br>Encryption Module. Unable<br>to upgrade this module type.     | This error can be caused if the UCM in the radio<br>is a Type I UCM module. The CPS is unable to<br>upgrade it. UCM must be upgraded using other<br>equipment available for type I modules                                                                                                    |
| Invalid UCM Upgrade File                                                                 | This is an error of the UCM upgrade file. The for-<br>mat and/or contents of the file are not valid. Ver-<br>ify that the correct UCM upgrade file has been<br>selected. If so, the file may be corrupt or invalid<br>so a new file will be needed to complete the<br>UCM upgrade.                                                                                                    |

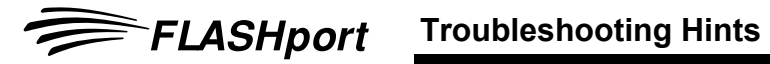

| You need a secure enabled<br>codeplug to upgrade the<br>Secure Encryption Module in<br>your radio. Please<br>reprogram your radio with a<br>secure enabled codeplug<br>and try again. Aborting<br>upgrade | This is an error of the UCM upgrade. This mes-<br>sage appears if the codeplug in the radio does<br>not have the Secure Equipped feature enabled.<br>Enable Secure Equipped in the codeplug, re-<br>write the codeplug to the radio and then try the<br>upgrade again. |
|----------------------------------------------------------------------------------------------------|----------------------------------------------------------------------------------------------------|
| Secure Encryption Module<br>Upgrade Failed                                                                                                    | This is a generic error condition for UCM upgrade failures.                                                                                                    |
| Other Errors                                                                                                    | Possible Corrective Actions                                                                                                    |
| This Radio is NOT FLASH-<br>portable!                                                                                                    | This error indicates that the attached radio can-<br>not be upgraded. Verify that correct radio is<br>attached.                                                                                                    |
| This Radio has an Invalid<br>Serial Number - Upgrade<br>Aborted                                                                                                    | This error indicates that the radio's serial num-<br>ber has incorrect nomenclature. Verify that the<br>serial number in the radio is of correct nomen-<br>clature.                                                                                                    |
| H-Option File Import Failure                                                                                                    | This is an error having to do with the hopt.mdf<br>file. It is either corrupted or missing. It must be<br>installed in the same directory as the execut-<br>able files.                                                                                                |
| This Radio Cannot be<br>FLASH Upgraded! The<br>Controller Board Must be<br>Initialized with a Proper<br>Serial Number. Reset the<br>Radio and Perform a<br>Standard Read.                                 | This error indicates that you are attempting to<br>upgrade a CBI radio. Read the radio (File -><br>Read Device) and initialize the radio with the<br>proper serial number.                                                                                             |

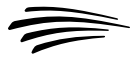

| Unpack Codeplug Error -<br>Upgrade Aborted      | This is an error that occurred while trying to<br>unpack the codeplug. From the CPS menubar,<br>read the radio (File->Read Device) to see if an<br>error occurs. If an error occurs, then there is<br>something wrong with the codeplug. If an error<br>does not occur, attempt the upgrade again.                                                                         |
|-------------------------------------------------|----------------------------------------------------------------------------------------------------|
| Unable to Pack Codeplug -<br>Upgrade Aborted    | This is an error that occurred while trying to pack<br>the codeplug. From the CPS try to read and<br>write the radio to see if there are any problems<br>with the codeplug. If an error occurs, then there<br>is something wrong with the codeplug. If an<br>error does not occur, attempt the upgrade again.                                                              |
| This Radio is not supported by this application | The radio connected is not supported by the CPS application. Verify that the correct CPS is being used to upgrade the radio.                                                                                                    |
| Flash Not Performed - Radio<br>Already Upgraded | This error only occurs in releases of CPS older<br>than R05.00.00. This error indicates that the<br>radio connected to the PC has already been<br>upgraded with the attached FLASHkey. A new<br>FLASHkey is needed to upgrade this radio.                                                                                                    |
| Codeplug Upgrade Failed.                        | <ul> <li>This error indicates that the was unable to upgrade the codeplug. There could be many reasons why this happens:</li> <li>The model number of the radio cannot be found in the hopt.mdf file.</li> <li>The FLASHcode is invalid.</li> <li>An Enhancement Option is not found in the hopt.mdf file or it is not supported by the particular radio model.</li> </ul> |
| FLASH Unknown Failure                           | This is a generic error for unknown error condi-<br>tions. Most likely a communication problem<br>occurred. Check for loose cables and retry the<br>upgrade. If the problem persists, try using a dif-<br>ferent cable or computer.                                                                                                    |

### FLASHport Troubleshooting for the New ASTRO 25 Control Heads (XTL 5000 with O5 Control Head, XTL 2500 and XTL 1500)

During remote flashing, if you get a CPS warning message that an error has occured, and telling you to reset your system, there are three possible states that the radio can power-up in: Normal Mode, Boot Mode and an Unresponsive Mode.

### Normal Mode:

If the transceiver powers-up in Normal Mode, the programmed Zone/Channel information appears in the MCH's (Mobile Control Head) display.

### Boot Mode:

If the transceiver powers up in the Boot Mode, an "FL 01/90" error code appears in the MCH's display:

- when a programming cable is attached to the control head, after a brief delay, the transceiver goes into "Maintenance Mode" (this appears in the MCH's display).
- when a programming cable is not attached to the control head, the transceiver will continue to reset and display the "FL 01/90" error.

### Unresponsive Mode:

If you are sure that the programming cable is securely attached, and yet the MCH continues to reset and display the "FL 01/90" error, it is possible that the transceiver is completely unresponsive and the entire radio has to be sent back for service. An unresponsive mode is caused by either the "bootapp" being corrupted during FLASHing or the Nautilus image of the transceiver in a remote mount configuration being corrupted during FLASHing.

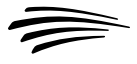

**Note:** If a FLASHing error occurs in the CPS instructing you to reset the system Off and then back On; and then once the MCH powers back up, if a spinning Motorola logo appears within the MCH display, clicking the "Retry" button at that point (from the error message that appears within the CPS) should recover the FLASHport process.

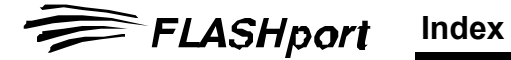

| Α                          |   |
|----------------------------|---|
| ASTRO 25 Mobile            | 6 |
| ASTRO 25 Portable          | 6 |
| С                          |   |
| CD-ROM                     | 3 |
| Computer                   | - |
| for CPS                    | 4 |
| Customer Programming Soft- |   |
| ware (CPS)                 | 6 |
| E                          |   |
| Equipment                  |   |
| setup                      | 7 |
| F                          |   |
| FLASHcard 1                | 4 |
| FLASHing procedure         | 8 |
| FLASHing radio screen 1    | 3 |
| FLASHkey                   | 5 |
| FLASHport                  |   |
| introduction               | 1 |
| package                    |   |
| contents                   | 3 |
| I                          |   |
| iButton                    | 3 |
| L                          |   |
| Labels                     | 4 |
| Launch the CPS             | 9 |
| М                          |   |
| manual                     |   |
|                            | 2 |
| P                          |   |
| Programming and Test Cable | 5 |
|                            | - |

#### R

| Read FLASHkey Configuration |
|-----------------------------|
| Read Radio Configuration    |
| Screen                      |
| port setting9               |
| S                           |
| secure encryption           |
| UCM                         |
| sticker                     |
| "I've been FLASHED"3, 14    |
| т                           |
| troubleshooting             |
| CPS15                       |
| V                           |
| View FLASHkey Configuration |
| screen                      |
| View Radio Configuration    |
| screen                      |
|                             |

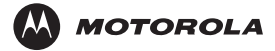

MOTOROLA and the Stylized M Logo are registered in the U.S. Patent and Trademark Office. All other product or service names are the property of their respective owners. © Motorola, Inc. 2003, 2005. All rights reserved. Printed in U.S.A.

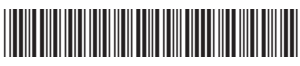

6881094C35-B